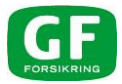

# ECB Håndbog for samarbejdspartnere 2018 v1

Scalepoint

GF Forsikring A/S Jernbanevej 65 5210 Odense NV Telefon 70 13 80 80 Cvr.nr. 26231418

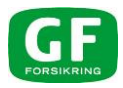

# INDHOLDSFORTEGNELSE

| 1.  | ONLINE HJÆLP                                           | 1    |
|-----|--------------------------------------------------------|------|
| 2.  | FØRSTE LOGIN i ECB                                     | 2    |
| 3.  | OPRET EN SAMLET FORSIDE I ECB                          | 3    |
| 4.  | ECB 'S GRUNDLÆGGENDE OPBYGNING                         | 4    |
| 5.  | AFTAL TID MED KUNDEN                                   | 5    |
| 6.  | UDSKRIV EN TOM AFTALESEDDEL – hvis i benytter den?     | 6    |
| 7.  | HENVIS OPGAVE TIL KOLLEGA I FIRMAET                    | 8    |
| 8.  | EFTER BESIGTIGELSEN – UDARBEJD BESIGTIGELSESRAPPORT    | 9    |
| 9.  | BESIGTIGELSESRAPPORTEN SKAL ALTID SENDES TIL KUNDEN    | . 12 |
| 10. | INDSEND ET REPARATIONSTILBUD                           | . 13 |
| 11. | KONTANTERSTATNING – HELT ELLER DELVIS                  | . 17 |
| 12. | ÆNDRE SENESTE BESIGTIGELSESRAPPORT                     | . 20 |
| 13. | OVERSIGT OVER RAPPORTER OG KOPIER ET REPARATIONSTILBUD | . 22 |
| 14. | BESKEDER I ECB – SEND EN NOTE ELLER EN E-MAIL?         | . 23 |
| 15. | UDSÆTTE EN DEADLINE – UNDER "MINE OPGAVER"             | . 25 |
| 16. | FÆRDIGMELD REPARATION                                  | . 26 |
| 17. | OPRET FAKTURA/KREDITNOTA                               | . 27 |
| 18. | USPECIFICERET FAKTURA                                  | . 31 |
| 19. | TILBUD SOM FAKTURA – START OPGAVEN                     | . 32 |
| 20. | ACONTOBEGÆRING PÅ STØRRE OPGAVER                       | . 33 |
| 21. | MODTAGET FOR MANGE PENGE? TILBAGEBETALING              | . 34 |
| 22. | KUNDEN ORIENTERES LØBENDE ONLINE VIA ECB               | . 35 |
| 23. | BESTIL SELV SKADESERVICE                               | . 36 |
| 24. | BESTIL SELV ANDET HÅNDVÆRKERFAG                        | . 37 |
|     |                                                        |      |

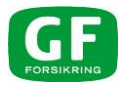

### 1. ONLINE HJÆLP

Du kan kontakte håndværkskoordinator Tonny Joost eller skadebehandler Maria Sibbesen i GF Huset og få hjælp direkte på din egen PC skærm - uanset hvor du befinder dig i landet - blot du sidder ved din/en PC.

Download programmet TeamViewer gratis herunder;

https://www.teamviewer.com/da/

- 1. Installer programmet jvf. vejledningen.
- 2. Start programmet via TeamViewer ikonet.
- 3. Ring op til Maria/Tonny.
- 4. Oplys Dit ID og adgangskode.
- 5. Så logger vi direkte på din PC og begge parter kan nu tale/se hvad der sker på skærmen.
- 6. Sessionen afsluttes ved at vi logger af igen.

Bemærk venligst at vi kun tilgå din PC når du giver os adgang.

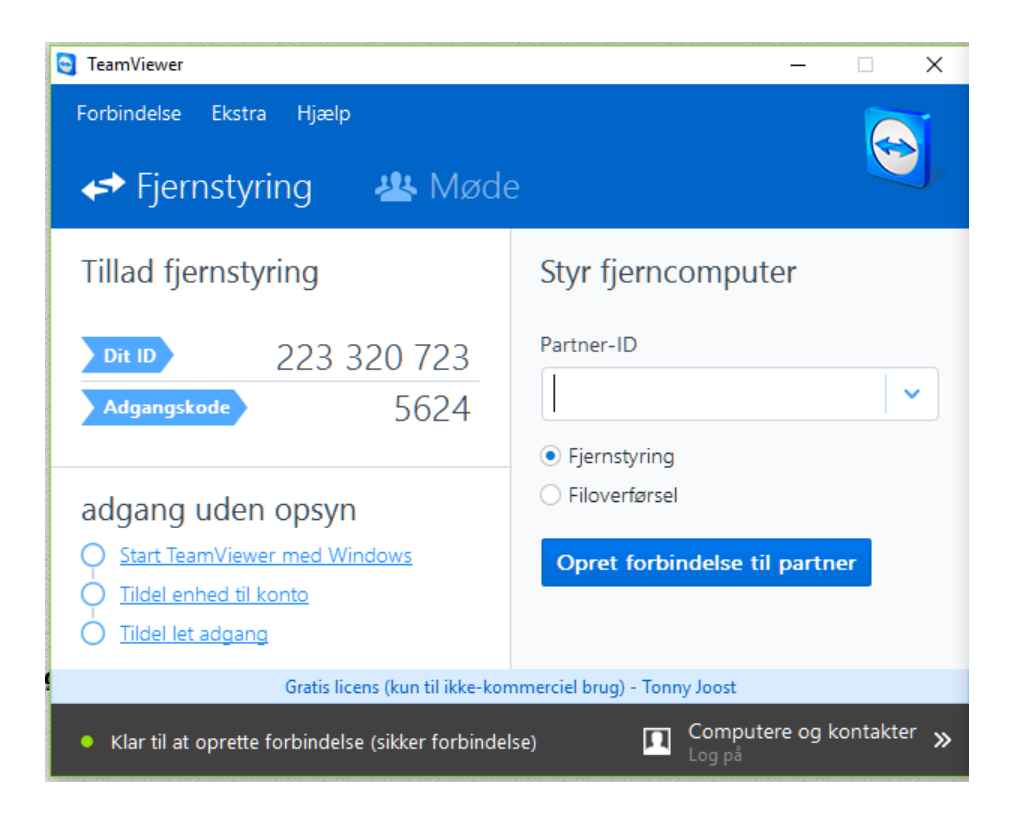

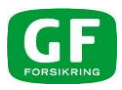

# 2. FØRSTE LOGIN I ECB

Første gang du logger på Scalepoint ECB, skal det ske via den tilsendte email fra GF Forsikring - ved login kan man som en lille egenkontrol, lige se sit eget navn øverst I skærmbilledet.

1. Du skal skrive et brugernavn samt et kodeord – du kan så vælge enten at;

# Registrer som ny bruger.

2. Eller hvis du/firmaet arbejder for flere forsikringsselskaber - så skal man vælge at;

### Registrer som eksisterende bruger.

Nu skulle du gerne være kommet på Scalepoint ECB 🥮

| Fulde navn: | Tonny Joost                       |  |
|-------------|-----------------------------------|--|
| _           | Aregistrer som ny bruger          |  |
|             | Registrer som eksisterende bruger |  |
|             |                                   |  |

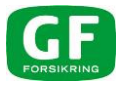

# 3. OPRET EN SAMLET FORSIDE I ECB

Du kan oprette en forside til ECB oversigten over alle jeres skader/opgaver;

Du skal blot logge direkte på forsiden ved at trykke på nedenstående link;

http://entry.scalepoint.com/ecx/host

Herefter skal du gemme linket til forsiden som en favorit i din internet browser og hvis I arbejder for flere forsikringsselskaber kan I nu se alle sagerne og selskaberne.

| Euroy Etallina              |      | Alle skader        |               |                    |            |              |            |                 |                   | Tomy Joost +            |
|-----------------------------|------|--------------------|---------------|--------------------|------------|--------------|------------|-----------------|-------------------|-------------------------|
| Skader .                    |      | Opent & Aber Dalth | engigene il e |                    |            |              | 2          | ou: Sapilyoer - | Vis alle • Colume | a+                      |
| > 🔂 Alle skader             |      | Skadenunmer        | Stadelicte    | Skacleadrosse      | Postnummer | Skadelinag   | Skadedato  | Tidatrat        | Min tabatriat     | Status                  |
| Mine skader                 | 10   | 3365720            | Jargen        | Skimminge 62       | 4930       | Skulterer    | 09-42-2016 |                 |                   | Marrie Salah            |
| 2 Farles skader             | 10   | 3370120            | Johan         | Frenderupgade 32   | 4780       | Skauto rar   | 14-01-2016 |                 |                   | Alwante -               |
| "g Ovrige telles skader     |      | 3405832            | Barps         | Rosmansver 98      | 4900       | Skjulte rar  | 30-03-2016 | 07-04-2016      |                   | D Propage 300000        |
| 🥑 Ubetalle fakturaer        | i.   | 3407338            | Parister      | Saves Alle 105     | 4990       | Skulte rar   | 31-43-2016 | 05-04-2010      | 05-04-2016        | The American Statistics |
| Skader uden sagsejer        | 103  | 3375224            | Ann Kri       | Medisevol 8        | 4571       | Skouto rer   | 18-01-2016 |                 |                   | Distance Aligned        |
| Skadeservice .              |      | 3408150            | Bane          | Linde Alte 41      | 4000       | Skjutte rør  | 03-64-2016 | 06-04-2018      |                   | Designation (1998)      |
| Anmeldelser (8)             |      | 3300513            | Grethe        | Langholmuei 11     | 4060       | Skiute rar   | 15-62-2016 | 08-04-2016      |                   | Do Desigliperas 3000000 |
| Box-relevant (122)          |      | 1001694            | Jane U.       | Madsemalies 10     | 4940       | Lanaje       | 31-01-2016 | C 11-00-0018    | C 11-03-2016      | BOOM STATE              |
| Administration              | 1    | 3402968            | Annette       | Ostre Boulevard 54 | 4930       | Skaute car   | 09-43-2016 | 16-05-2016      | 16-05-2916        | Alwaying                |
| Hjaelp .                    |      | 3403351            | Kascer        | Stendysaever 4     | 4900       | Lastape      | 13-83-2016 | 11-04-2010      |                   | 83                      |
| Hent Mobil-PIN              | 100  | 1003225            | Franc         | Followballiers 5   | 4745       | Final In the | 06-05-2056 | 29-00-0818      |                   | BARRIER BARRIER ST      |
| Scalepoint Support          | 10   | 3270813            | Bent W        | Parsver 11         | 6994       | Seaute rat   | 18-09-2015 |                 |                   | DOWNSRIP OFFICE         |
| P OF Foisikring partnerside | 16   | 3341753            | Susann.       | Gederver 33        | 4000       | Skouth rar   | 62-12-2015 |                 |                   | DOUBLING OFFICE         |
|                             | 1.5  | 3369024            | Bent Bi       | Berosvei 11        | 4793       | Skulle rør   | 08-42-2016 |                 |                   | Distances desired       |
|                             | 1.00 | 3355440            | Moten         | Withmandowi 42     | 4380       | Solute ray   | 21-12-2015 |                 |                   | INTERNAL CONTRACTOR     |
|                             | 13   | 3356239            | Johas         | Bakkeyænget 6      | 4573       | Skjute rer   | 23-12-2015 |                 |                   | DOWNERS COMPANY         |
|                             | 1.0  | 3340560            | Dant H        | Ralemovel 30       | 4800       | Skulte rar   | 30-11-2015 |                 |                   | DOCTOR STATES           |
|                             | in   | 3358456            | Ulla Ch       | Ostro Boulevant 25 | 4930       | Storm        | 10-11-2015 |                 |                   | DOWNERS OF THE          |
|                             | 10   | 3364735            | Svend         | 24 Ct Rytherver 8  | 4960       | Storm        | 29-11-2015 |                 |                   |                         |
|                             | 100  | 3393045            | Staffon       | Parivel 9          | 4000       | Skiute rar   | 19-02-2016 |                 |                   | BARRIER COLUMN          |
|                             | 16   | 3372942            | Michael       | Nameolardrow 10    | 4990       | Skalte (at   | 19-01-2016 |                 |                   | BARRIER CONTRACT        |
|                             |      | 3359675            | Lars M.       | Ostervænget 10     | 493G       | Skjulte rat  | 28-12-2015 |                 |                   |                         |
|                             |      | 3368508            | Barre.        | Vanaesvej 13       | 4900       | Skoute ran   | 12-21-2016 |                 |                   | DOWNSON CONTRACT        |
|                             | 10   | 3361966            | Grete         | Life Kritestræde 5 | 4905       | Sku/te rar   | 01-62-2016 |                 |                   | BARANNA CONTRA          |
|                             | 115  | 1367553            | Tim No.       | Bruggerivel 27     | 4913       | Skarte rar   | 10-01-2016 |                 |                   | Distances and the       |

Total untail: 25

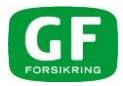

### 4. ECB'S GRUNDLÆGGENDE OPBYGNING

### **ECB-systemets opbygning**

Grundreglen som ECB-bruger er;

Start med at kigge i venstre side af skærmbilledet – under genvejen/guiden "Mine opgaver" som det allerførste.

Her vil man blive guidet igennem ved at trykke direkte på ikonet eller teksten med musen.

Tidsfristen/teksten vil blive rød når opgavens deadline er overskredet – man kan dog ændre opgavens deadline ved at trykke på uret/datoen og give en begrundelse for udsættelsen.

Alternativt kan man benytte Fanebladene Police, Skade, Rapport, Services, Afregning, Deltagere, Beskeder, Filer.

Eksempler:

Her er der opgaven "Opret tilbud".

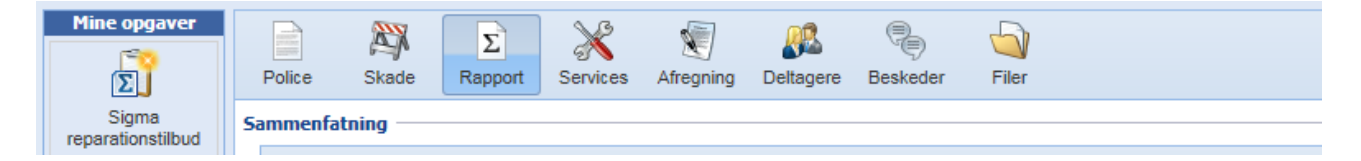

Her er der opgaven "Takseringsfaktura".

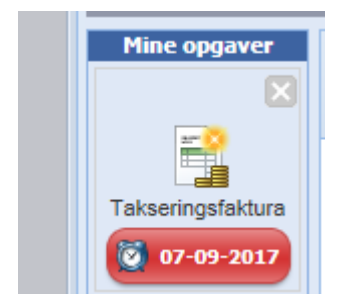

Herunder er der f.eks. ingen opgaver hos dig der venter.

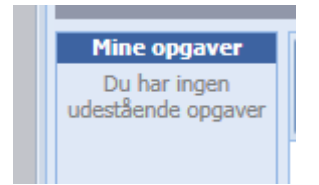

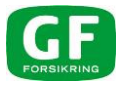

# 5. AFTAL TID MED KUNDEN

Aftal dato og tidspunkt for besigtigelsen med kunden.

# Tryk på ikonet/teksten Aftal besøg

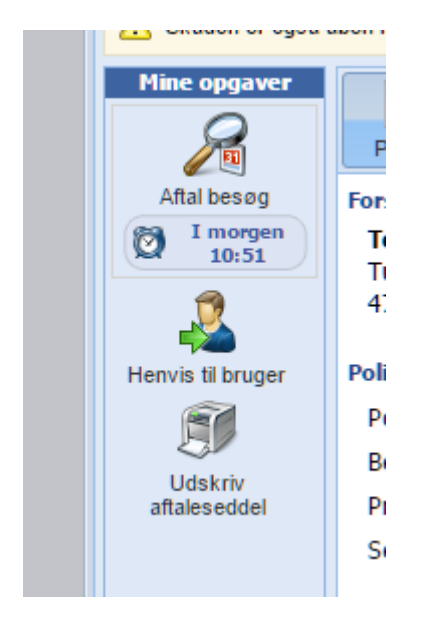

# Udfyld oplysningerne dato og tidspunkt

| Forsikringstagers  | contaktpersoner — |      |
|--------------------|-------------------|------|
| Tonny Joost        |                   |      |
| Telefon:           | 51410910          |      |
| Mobiltelefon:      | 51410910          |      |
| Besøg hos skadelid | lte               | <br> |
| Besøgstidspunkt:   |                   | ~    |
| 🔽 Send e-mail til  | forsikringstager  |      |

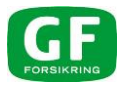

# 6. UDSKRIV EN TOM AFTALESEDDEL – HVIS I BENYTTER DEN?

Tryk på Teksten i ikonet under Mine opgaver – BEMÆRK; aftalesedlen ikke er et krav mere!

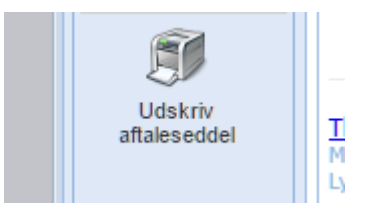

### ELLER

**Tryk på fanebladet Skade** og i højre side af skærmbilledet på fanebladet Skade får du nu mulighed for at udskrive en tom aftaleseddel som du f.eks. kan udskrive inden besigtigelsen.

# Faneblad Skade

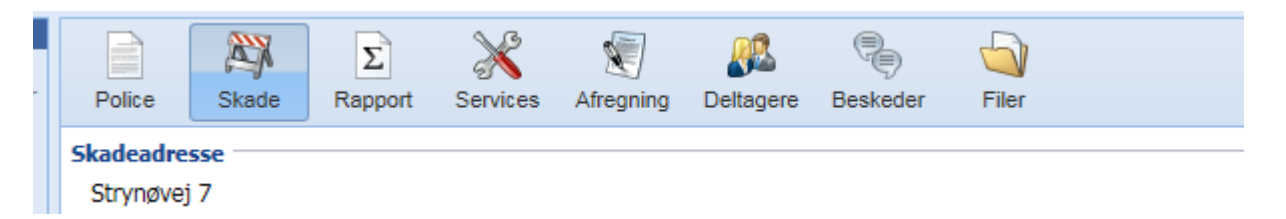

**Tryk Udskriv aftaleseddel** – hvis du vil have aftalesedlen ud til kunden i A4 format, så kan man evt. underskrive den indgåede aftale på stedet med kunden.

| Reparation      Afregning |                      |         |
|---------------------------|----------------------|---------|
|                           | æ                    | Opdater |
|                           | Aftaleseddel         | ^       |
|                           | Udskriv aftaleseddel |         |
|                           | E-mail aftaleseddel  |         |
|                           | Billeder 🔂 Tilføj    | •       |
|                           |                      | _       |

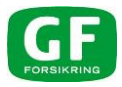

### Vælg/Tryk Udskriv tom aftaleseddel

|        | Udskriv aftaleseddel    | ×         |          |           |
|--------|-------------------------|-----------|----------|-----------|
|        | Antal kopier:           | 2         |          |           |
| på hv  | Odskriv tom aftalese    | eddel     |          | gen er op |
| tskad  | 🔘 Udskriv udfyldt aftal | i den and |          |           |
| pfugte |                         | Udskriv   | Annuller |           |
|        |                         |           |          |           |

Efter aftalen er oprettet ændrer skaden igen status under Mine opgaver og Besigtigelsesrapporten kan efterfølgende oprettes.

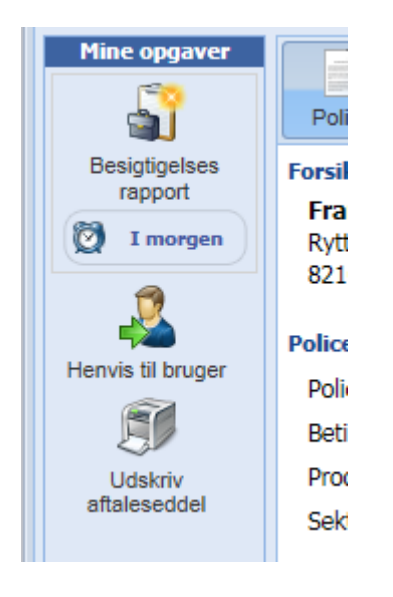

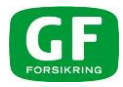

# 7. HENVIS OPGAVE TIL KOLLEGA I FIRMAET

Herunder er det en skade der afventer aftale om besøg har du 3 muligheder; Aftal besøg, Henvis til bruger og Udskriv aftaleseddel.

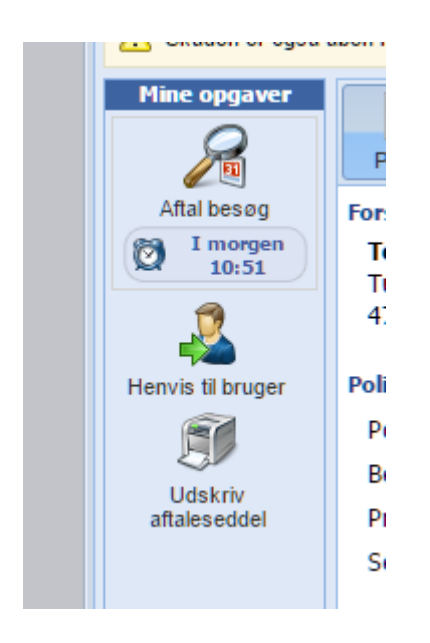

Hvis man internt vil henvise opgaven til en anden bruger i firmaet eller på kontoret.

Dog kun muligt hvis I har flere firmabrugere tilknyttet i ECB – ellers vil du kun kunne se en bruger jf. billedet herunder.

|                | Lyngsøe Tømrerfirma - GF |
|----------------|--------------------------|
| Navn 🔺         |                          |
| Thomas Lyngsøe |                          |
|                |                          |
|                |                          |
|                |                          |
|                |                          |
|                |                          |
| Kommentar      |                          |
| Kommentar:     |                          |
| Kommentar:     |                          |
| Kommentar:     |                          |

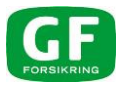

# 8. EFTER BESIGTIGELSEN – UDARBEJD BESIGTIGELSESRAPPORT

Når skaden er besigtiget skal der udarbejdes en kort og præcis Besigtigelsesrapport til kunden og GF Forsikring incl. relevante fotos.

Den skal **altid** sendes til kunden via Beskeder eller alternativt som almindelig post.

Se venligst Minihåndbog GF Netværk for retningsliner for besigtigelsesrapportens indhold.

**Tryk på ikonet/teksten Besigtigelsesrapport** og udfyld rapporten – skal ske før end ikonet med datoen bliver rødt lige som herunder;

### En Besigtigelsesrapport der ikke er forsinket

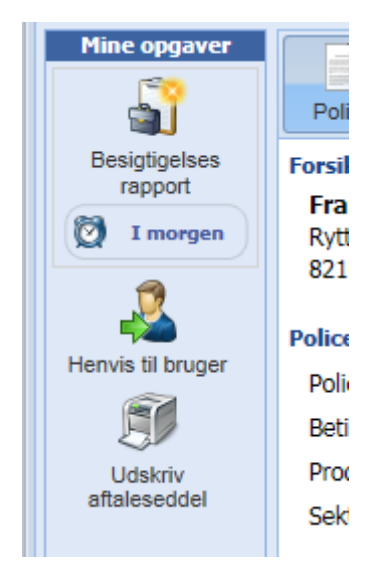

# En forsinket Besigtigelsesrapport

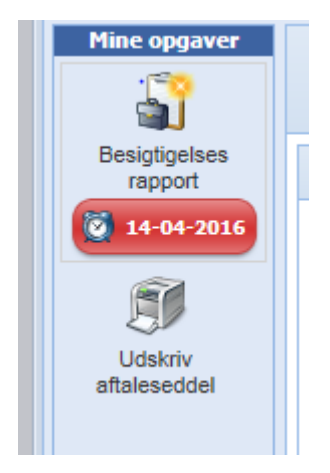

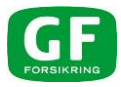

**Udfyld Besigtigelsesrapporten** og brug knappen Næste – **bemærk** at man her kan sætte flueben – hvis opgaven vurderes at være under nævnte beløbsgrænse "Start opgaven" her er det 15.000 kr. – så overgår skaden direkte til Færdigmeld reparation.

Tag **altid** stilling til dækningen – ved valg af Dækning: Uafklaret skal du sende en note til sagsejeren bagefter – ellers får GF ikke besked om en Uafklaret Besigtigelsesrapport.

Man bliver dog advaret af en popupbesked;

| Afsend b | pesigtigelsesrapport                                                                                                    | × |
|----------|----------------------------------------------------------------------------------------------------|---|
| <u>.</u> | GF Forsikring notificeres IKKE om, at denne rapport lægges på sagen.<br>Hvis du har vigtig information omkring skaden, som du mener GF Forsikring skal tage hånd om<br>med det samme, så beder vi dig venligst kontakte GF Forsikring pr. telefon eller skrive en besked<br>fra beskedsiden. |   |
|          | OK                                                                                                    |   |

| Besigtigelsesrapport                                                                                                    | ×          |  |  |  |  |  |  |  |  |
|----------------------------------------------------------------------------------------------------|------------|--|--|--|--|--|--|--|--|
| Reparationsomkostningerne er under 15.000,00 og jeg har startet reparationen 📵                                                                                                    |            |  |  |  |  |  |  |  |  |
| Dækning                                                                                                    |            |  |  |  |  |  |  |  |  |
| Dækning: Vafklaret 🗸                                                                                                    |            |  |  |  |  |  |  |  |  |
| Årsag:                                                                                                    |            |  |  |  |  |  |  |  |  |
| Afventer                                                                                                    |            |  |  |  |  |  |  |  |  |
| Skadebeskrivelse                                                                                                    |            |  |  |  |  |  |  |  |  |
| Der er en del fugt etage adskillelsen, samt i trævæggen mellem badeværelse og bryggers.<br>Væggen i bryggers er opført i noget træbeklædning der er nedtaget ca. 2-3m2.<br>Væggen i bruseniche er der nedtaget ca. 4-5m2.<br>Klinkerne kan findes igen.<br>Efterfølgende skal der males på loft i kælder, samt vægge i bryggers. | <b>~</b>   |  |  |  |  |  |  |  |  |
| Skadebilleder                                                                                                    | 📑 Tilføj 🗸 |  |  |  |  |  |  |  |  |
|                                                                                                    |            |  |  |  |  |  |  |  |  |
| < Tilbage Næste >                                                                                                    | Annuller   |  |  |  |  |  |  |  |  |

Tilføj/upload evt. fotos – hvis det ikke allerede er gjort

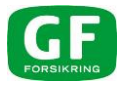

| badeværelse og bryggers.<br>aget ca. 2-3m2.<br>Igers. | ~                                                                                             |
|-------------------------------------------------------|-----------------------------------------------------------------------------------------------|
|                                                       | Billeder fra skaden<br>Flere billeder fra lokal computer<br>Enkelt billede fra lokal computer |
| Tilbage Næste >                                       | Annuller                                                                                      |

# Status ændrer sig igen

Skaden er nu klar til Reparationstilbud - med en deadline for tilbuddets indsendelse når omfanget er kendt/blotlagt.

| Mine opgaver      | Poli               |
|-------------------|--------------------|
| Sigma             | Forsi              |
|                   | Fra<br>Ryti<br>821 |
| reparationstilbud | Police             |
| 15-08-2016        | Poli               |
| <u>e</u>          | Beti               |
|                   | Pro                |
| aftaleseddel      | Sek                |
|                   | Bygni              |
|                   | Orf                |

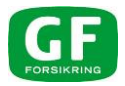

### 9. BESIGTIGELSESRAPPORTEN SKAL ALTID SENDES TIL KUNDEN

Når Besigtigelsesrapporten er udfyldt skal den **altid** sendes til kunden via Beskeder eller som alm. post. Kunden skal altid være orienteret om skadens status/udfald efter dit besøg.

### Vigtigt:

**Opret derefter en Ny besked** og bed kunden svare tilbage på beskeden om han/hun er indforstået med aftalen.

### **Eksempel:**

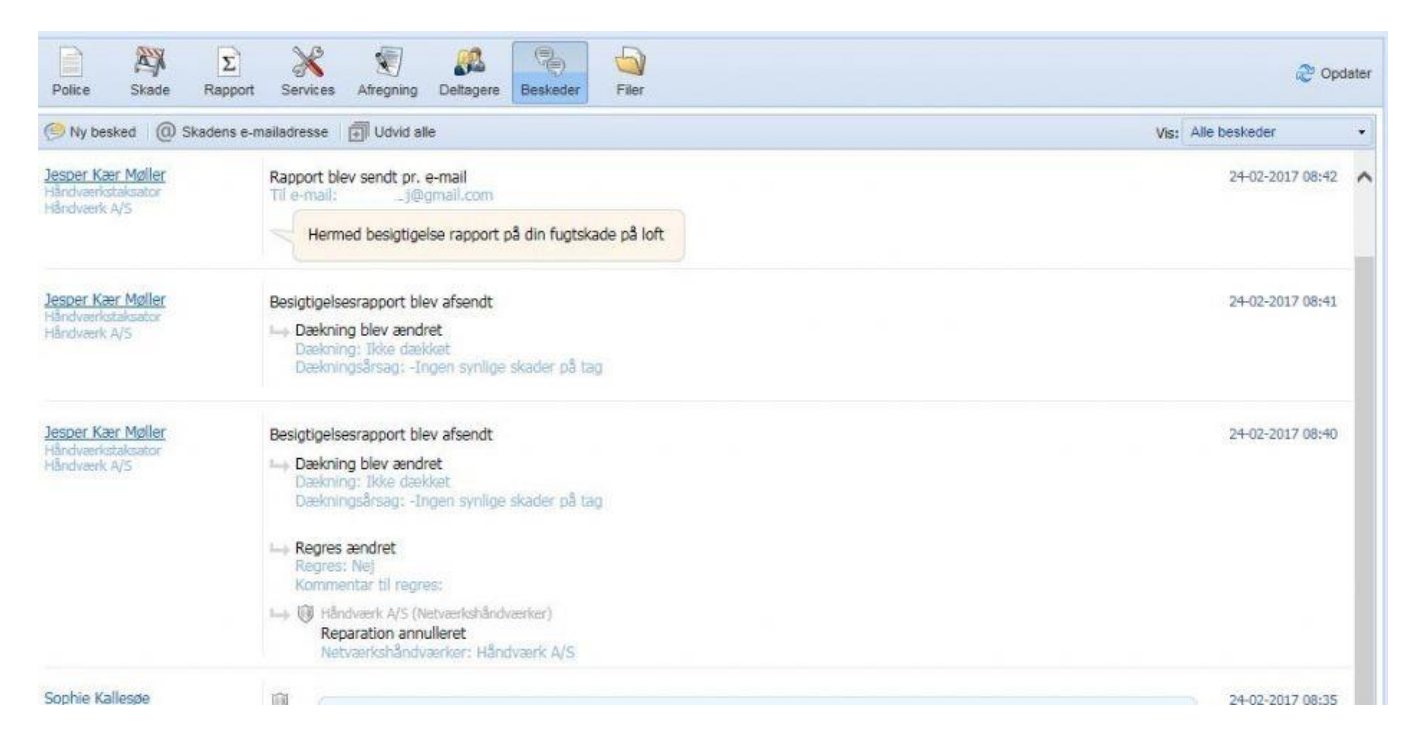

# Eksempel på tekst til kunden incl. vedhæftning af Besigtigelsesrapporten:

Forsikringstager giver ved at svare på denne besked, med vedhæftet Besigtigelsesrapport, tilladelse til at faktura for udbedring af skaden sendes direkte til forsikringsselskabet for betaling.

Der tages forbehold for forsikringsselskabets endelige godkendelse af den besigtigede skadesvurdering og økonomi.

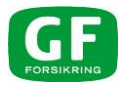

### **10. INDSEND ET REPARATIONSTILBUD**

Reparationstilbuddet indsættes i skadesystemet senest tre arbejdsdage efter selve besigtigelsen er foretaget.

Alt efter omfang og behov for underleverandører osv., kan tre arbejdsdage godt være svært at overholde mht. udarbejdelse af et fyldestgørende tilbud.

I disse tilfælde skal årsagen til, at tilbud ikke kan indsendes, fremgå tydeligt af besigtigelsesrapporten/reparationstilbuddet eller som UDSÆTTELSE med en besked i skadesystemet.

Kunden har altid ret til at indhente tilbud via egen entreprenør og tilbuddet fra kundens entreprenør skal sendes direkte til sagsejeren; skadebehandler eller distriktstaksator.

GF Netværkshåndværkeren må IKKE bede om kundens tilbud eller selv modtage tilbuddet.

Tilbuddet skal udarbejdes i ECB og der skal tages højde for aldersafskrivninger i procent jf. betingelserne – se venligst i tabellerne.

Du må dog godt benytte jeres eget kalkulations-og tilbudssystem – og oprette et tilbud som en samlet linie i ECB.

### Vigtigt:

Vælg altid at kigge i venstre side under **Mine opgaver** først.

**Tryk på teksten/ikonet** Integreret reparationstilbud (teksten kan være blå eller rød med dato)

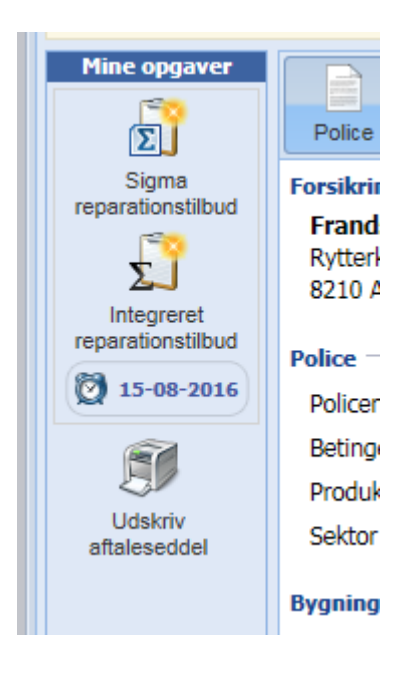

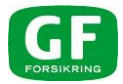

### Udfyld reparationstilbuddet – som er i 3 dele – først tilbud/overslag Side 1

Vælg en overskrift dvs. et fag og ved eget fag vil jeres egen timeløn normalt automatisk komme frem – husk at vælge enhed, mængde og evt. afskrivning (hvis der er afskrivning)

| _  |                   |               |        |       |              | Svamp. I      | nsekt od. | rad          |        |             |
|----|-------------------|---------------|--------|-------|--------------|---------------|-----------|--------------|--------|-------------|
| Re | parationstilbud - | Rapport (1/3) |        |       |              |               |           |              |        | ×           |
| R  | apport            |               |        |       |              |               |           |              |        |             |
|    | Afgivet som:      | Overslag      |        | ~     | Afskrivnin   | a:            | Inc       | ien afskrivr | nina   | ~           |
|    |                   |               |        |       |              | <u> </u>      |           |              |        |             |
|    | Slet alt          |               |        |       |              |               |           |              |        |             |
|    | Overskrift        | Kategori      | Enhed. | Antal | Enhedspris * | Aftalepr      | ris* S    | algspris * . | Moms   | Afskrivning |
|    | Tilføj linje      |               |        |       |              |               |           |              |        |             |
|    |                   |               |        |       |              |               |           |              |        |             |
|    |                   |               |        |       |              |               |           |              |        |             |
|    |                   |               |        |       |              |               |           |              |        |             |
|    |                   |               |        |       |              |               |           |              |        |             |
|    |                   |               |        |       |              |               |           |              |        |             |
|    |                   |               |        |       |              |               |           |              |        |             |
|    |                   |               |        |       |              |               |           |              |        |             |
|    |                   |               |        |       |              |               |           |              |        |             |
|    |                   |               |        |       |              |               |           |              |        |             |
|    |                   |               |        |       |              |               |           |              |        |             |
|    |                   |               |        |       |              |               |           |              |        |             |
|    | * ekskl. moms     |               |        |       |              |               |           |              |        |             |
|    | Subtotal: 0,00    |               | Moms:  | 0,00  |              |               | Total: 0, | 00           |        |             |
|    |                   |               |        |       |              |               |           |              |        |             |
|    | Selvrisiko:       | 0,00          |        |       |              | Afskrivning p | på skader | n (eksl. mo  | ms):   |             |
|    |                   |               |        |       |              |               |           |              |        |             |
|    |                   |               |        |       |              |               |           |              |        |             |
|    |                   |               |        |       | Gems         | om kladde     | < Tilba   | ge N         | æste > | Annuller    |
|    |                   |               |        |       |              |               |           |              |        |             |

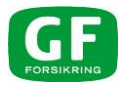

# Side 2

Her kommer selve tilbuddets indhold med arbejdsydelser (eller henvisning til tilbuddet i Filer) og om kunden deltager i arbejdet samt evt. kundens eget arbejde eller helt eller delvis kontanterstatning.

| Reparationstilbud - Forbehold og bemærkninger til reparation (2 | 2/3)                                     | × |
|-----------------------------------------------------------------|------------------------------------------|---|
| Arbejdet omfatter 📵 🚽                                           |                                          | _ |
|                                                                 | ^                                        |   |
|                                                                 |                                          |   |
| Forsikringstagers deltagelse 📵                                  |                                          | _ |
|                                                                 | ~                                        |   |
|                                                                 |                                          | • |
| Delvist kontanterstatning 🚯                                     |                                          | _ |
|                                                                 | ~                                        |   |
|                                                                 | ~                                        | • |
|                                                                 |                                          |   |
|                                                                 | Gem som kladde < Tilbage Næste > Annulle | r |

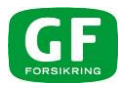

### Side 3

Er valg af forventet opstarts- og afslutningsdato – ELLER om kundens håndværker skal udføre arbejdet (Flueben i Ekstern håndværker) eller skaden evt. skal afregnes som en samlet kontanterstatning (mindre skader – under en beløbsgrænse på 8.000 kr.)

| Reparationstilbud - A                      | Afregning (3/3) |       | ×                                       |
|--------------------------------------------|-----------------|-------|-----------------------------------------|
| Opgør med repar                            | ration          |       |                                         |
| Opgørelse: 392,00 (490,00 inkl. mom        |                 |       |                                         |
| Udgift                                     | Pris            | Moms  |                                         |
| Reparation                                 | 392,00          | 98,00 |                                         |
| Forventet startdato<br>Forventet afslutnin | o:<br>gsdato:   | •     | Ekstern håndværker                      |
| ○ Kontanterstatnin                         | ig              |       |                                         |
|                                            |                 |       |                                         |
|                                            |                 |       |                                         |
|                                            |                 |       |                                         |
|                                            |                 |       |                                         |
|                                            |                 |       |                                         |
|                                            |                 |       | Gem som kladde < Tilbage Udfør Annuller |

Skadens status ændrer sig til at GF/sagsejer skal godkende rapporten under "Andres opgaver"

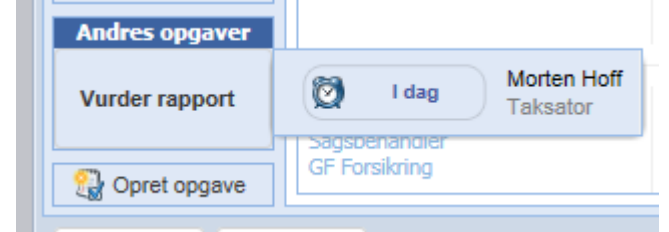

Når en rapport er godkendt af GF/selskabet vil det sådan ud:

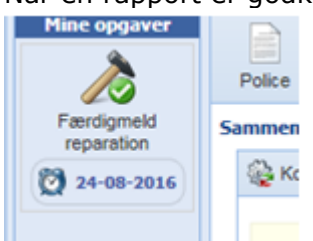

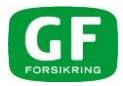

# 11. KONTANTERSTATNING – HELT ELLER DELVIS

Du kan godt aftale en kontanterstatning med kunden enten helt eller delvist for skaden.

Typisk vil kunden måske kunne udføre dele af arbejdet eller leverer materialerne.

Kalkulationen ved delvis kontanterstatning – skal derfor opdeles i jeres arbejde og i kundens eget arbejde og/eller udgifter.

I kan vælge to følgende poster for kunden som senere opdeles automatisk ved udbetalingen:

| Kundens eget arbejde | – opgjort i timer a 90,00 kr./time.                 |
|----------------------|-----------------------------------------------------|
| Kundens udgifter     | - opgjort incl. evt. moms for materialer/udlæg etc. |

Der regnes ikke automatisk med moms på disse to poster for kunden og derfor skal **Kundens udgifter** være indsat med moms.

| Reparationstilbud - Rapport (1/3) |                     |          |          |       |          |              |                   |                 |          |             |
|-----------------------------------|---------------------|----------|----------|-------|----------|--------------|-------------------|-----------------|----------|-------------|
| R                                 | apport              |          |          |       |          |              |                   |                 |          |             |
|                                   | Afgivet som:        |          | Overslag |       | ~        | Afskrivnin   | ig:               | Ingen afskriv   | ning     | ~           |
|                                   | 🥏 Slet alt          |          |          |       |          |              |                   |                 |          |             |
|                                   | Overskrift          | Kategori | E        | Enhed | Antal    | Enhedspris * | Aftalepris *      | Salgspris *     | Moms     | Afskrivning |
|                                   | Glarmesterarbejde   | Løn      | t        | imer  | 5        | 200,00       | 200,00            | 1.000,00        | 250,00   | 0%          |
|                                   | Kloakarbejde        | Løn      | t        | imer  | 15       | 276,00       | 276,00            | 4.140,00        | 1.035,00 | 0%          |
|                                   | Elarbejde           | Løn      | t        | imer  | 27       | 450,00       | 450,00            | 12.150,00       | 3.037,50 | 0%          |
|                                   | Kundens udgifter    | Kunden   | t        | imer  | 1        | 2.500,00     | 2.500,00          | 2.500,00        | 0,00     | 0%          |
|                                   | Kundens eget arb    | Kunden   | t        | imer  | 56       | 90,00        | 90,00             | 5.040,00        | 0,00     | 0%          |
|                                   | Tilføj linje        |          |          |       |          |              |                   |                 |          |             |
|                                   |                     |          |          |       |          |              |                   |                 |          |             |
|                                   |                     |          |          |       |          |              |                   |                 |          |             |
|                                   |                     |          |          |       |          |              |                   |                 |          |             |
|                                   |                     |          |          |       |          |              |                   |                 |          |             |
|                                   | ~                   |          |          |       |          |              |                   |                 |          |             |
|                                   | * ekski, moms       |          |          |       |          |              |                   |                 |          |             |
|                                   | Subtotal: 24.830,00 |          |          | Moms: | 4.322,50 | )            | lota              | : 29.152,50     |          |             |
|                                   | Soluriciko: 2.5     | 19.00    |          |       |          |              | Afekrivning på ek | adan (akel mi   | , (and   |             |
|                                   | Selviisiko. 5.5     | 10,00    |          |       |          |              | Alskinning pa sk  | aden (eksi, ind | ins).    |             |
|                                   |                     |          |          |       |          |              |                   |                 |          |             |
|                                   |                     |          |          |       |          | Gem s        | som kladde        | ilbage N        | æste >   | Annuller    |
|                                   |                     |          |          |       |          |              |                   |                 |          |             |

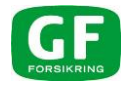

Af tilbuddet skal det tydeligt fremgå om skaden afregnes helt eller delvist kontant – herunder opdelt i timer og materialer jf. de to punkter under kalkulationen.

| Reparationstilbud - Forbehold og bemærkninger til reparation (2                       | /3)                              |    |
|---------------------------------------------------------------------------------------|----------------------------------|----|
| Arbejdet omfatter 🛐                                                                   |                                  |    |
| monterettttt                                                                          |                                  |    |
| Forsikringstagers deltagelse 👔                                                        |                                  |    |
|                                                                                       |                                  |    |
| Delvist kontanterstatning 👔                                                           |                                  |    |
| Eget arbejde 56 timer a 90 kr./time.<br>Materialer 2.500 kr. for skab og gulvbrædder. |                                  |    |
|                                                                                       |                                  |    |
|                                                                                       | Gem som kladde < Tilbage Næste > | An |

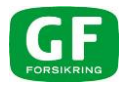

Af Afregningssiden vil kontanterstatningen kunne ses – helt uafhængig af jeres prissatte arbejde.

Reparation – er jeres arbejde incl. materialer.Kundens eget arbejde– summen af deres timer.Kundens udgifter– summen af deres udlæg/materialer.

Hvis skaden afregnes delvist kontant dvs. både kontanterstatning og jeres arbejde – vælges Opgør med reparation.

Hvis hele skaden skal afregnes kontant (skal være mindre beløb – typisk under 8.000 kr.) – vælges Kontanterstatning.

| Rep | oarationstilbud - Afreg | gning (3/3) |                  |      |                                | ×        |
|-----|-------------------------|-------------|------------------|------|--------------------------------|----------|
| ۲   | Opgør med reparatio     | n           |                  |      |                                |          |
|     | Opgørelse:              | 24.830,     | ,00 (29.152,50 i | nkl. | . moms)                        |          |
|     | Udgift                  | Pris        | Moms             |      |                                |          |
|     | Reparation              | 17.290,00   | 4.322,50         |      |                                |          |
|     | Kundens udgifter        | 2.500,00    | 0,00             |      |                                |          |
|     | Kundens eget arbejde    | 5.040,00    | 0,00             |      |                                |          |
| 1   | Forventet startdato:    |             | 26-04-2017       | •    | Ekstern håndværker             |          |
|     | Forventet afslutningsda | ato:        | 26-04-2017       | •    |                                |          |
| С   | Kontanterstatning —     |             |                  |      |                                |          |
|     |                         |             |                  |      |                                |          |
|     |                         |             |                  |      |                                | ~        |
|     |                         |             |                  |      |                                | ~        |
|     |                         |             |                  |      |                                |          |
|     |                         |             |                  |      |                                |          |
|     |                         |             |                  |      |                                |          |
|     |                         |             |                  |      |                                |          |
|     |                         |             |                  |      |                                |          |
|     |                         |             |                  |      |                                |          |
|     |                         |             |                  |      | Gem som kladde < Tilbage Udfør | Annuller |

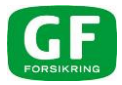

# 12. ÆNDRE SENESTE BESIGTIGELSESRAPPORT

Man kan trykke på fanebladet Rapport – hvis en allerede udført rapport skal ændres.

| Mine opgaver               | Police   | Skade    | Σ<br>Rapport | Services | Afregning | Deltagere | Beskeder | <b>Filer</b> |
|----------------------------|----------|----------|--------------|----------|-----------|-----------|----------|--------------|
| Sigma<br>reparationstilbud | Sammenfa | itning — |              |          |           |           |          |              |

Her får man mulighed for at se en evt. tidligere Besigtigelse eller et Reparationstilbud.

| 8 | Opret - 🍯 Åbn 🚽 | Hent 🥖 Rediger 📄 Klon rapport |       |
|---|-----------------|-------------------------------|-------|
|   | Rapporttype     | Oprettelsesdato 🔻             | Total |
|   | Besigtigelse    | 14-07-2016 18:51              | 0,00  |

Man får mulighed for at oprette forskellige rapporttyper, og funktionen "Klon rapport" dvs. oprette en ny rapport baseret på seneste Reparationstilbud ved f.eks. ændret omfang, pris mv.

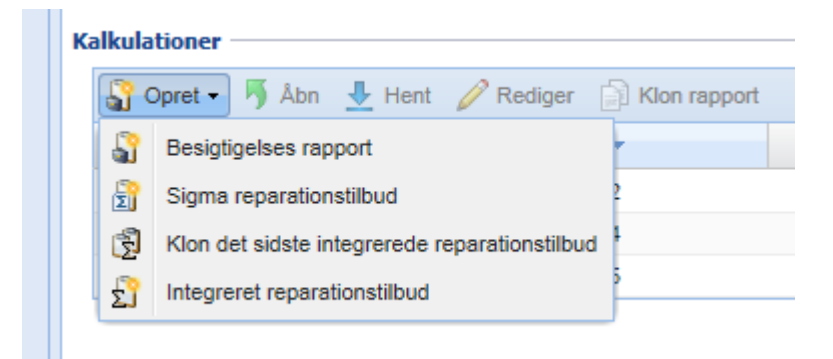

**Hvis dækningen skal ændres i Besigtigelse** fra Dækket til Afvist – så vælger man at markere rapporttypen Besigtigelse og derefter trykker på Klon rapport og retter afgørelsen.

| V:         | البطالة | ationer -   |       |        |               |              |     |
|------------|---------|-------------|-------|--------|---------------|--------------|-----|
| <b>R</b> ( | liku    | auoner      |       |        |               |              |     |
|            | S       | Opret -     | 🐬 Åbn | 🛃 Hent | 🥖 Rediger     | Klon rapport |     |
|            |         | Rapporttype |       |        | Oprettelsesda | Total        |     |
|            | 5       | Besigtigel  | se    |        | 09-08-2016 09 | 9:05         | 0,0 |

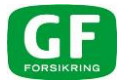

# Vælg ny/anden Dækning – (hvis den måske er forkert anført)

| Darkning          |                  |   |
|-------------------|------------------|---|
| Deckning          | -                |   |
| Dækning:          | Dækket           | ~ |
| Årsag:            | Dækket           |   |
| Drivhus på Sokkel | Ikke dækket      |   |
|                   | Delvist dækket   |   |
|                   | Uafklaret        |   |
|                   | Under selvrisiko |   |

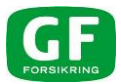

### **13.** OVERSIGT OVER RAPPORTER OG KOPIER ET REPARATIONSTILBUD

Man vil altid kunne se en samlet oversigt over sine egne rapporter; Besigtigelse og Reparationstilbud ved at vælge Fanebladet Rapport.

| Mine opgaver               | Police   | Skade   | Σ<br>Rapport | Services | Afregning | Deltagere | Beskeder | Filer |
|----------------------------|----------|---------|--------------|----------|-----------|-----------|----------|-------|
| Sigma<br>reparationstilbud | Sammenfa | tning — |              |          |           |           |          |       |

Eksempel oversigt over udarbejdede rapporter Besigtigelse og Reparationstilbud

| K | alku | lationer          |        |               |                  |   |   |
|---|------|-------------------|--------|---------------|------------------|---|---|
|   | S    | Opret 🗸 🦻 Åbn     | 🛃 Hent | : 🥖 Rediger   | Klon rapport     |   |   |
|   |      | Rapporttype       |        | Oprettelsesda | Total            |   |   |
|   | £    | Reparationstilbud |        | 12-04-2016 14 | 38.215,00        | E |   |
|   | 5    | Besigtigelse      |        | 30-03-2016 0  | 30-03-2016 07:38 |   | E |

Du har mulighed for at oprette forskellige rapporttyper, eller "Klon rapport" som er oprettelse af en ny rapport/tilbud baseret på et tidligere oprettet Reparationstilbud ved f.eks. ændret omfang, pris mv. Enten ved at markere Reparationstilbud og trykke – Klon rapport = Kopi.

Eller via Opret og vælge i oversigten.

I begge tilfælde vil man kunne redigere sit tilbud/mængder mv.

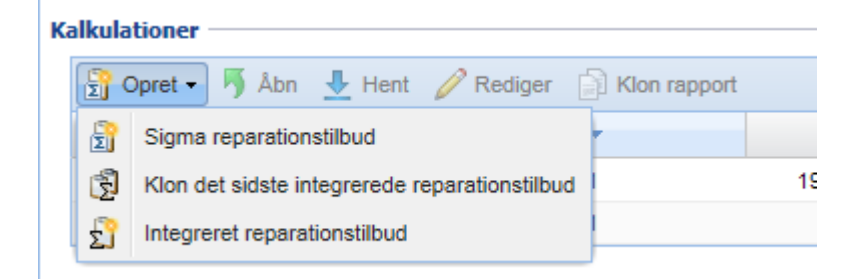

Man vil ikke kunne redigere en Besigtigelsesrapport – når først der er indsendt Reparationstilbud – det vil kræve en ny Besigtigelse via selskabet.

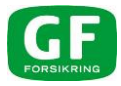

### 14. BESKEDER I ECB – SEND EN NOTE ELLER EN E-MAIL?

Man kan skrive til alle parter i en sag i ECB – og man kan sende/vedhæfte alle dokumenter på sagen (filer som er uploadet og ligger under Filer eller som ligger på din egen PC).

### Marker fanebladet Beskeder

|                                    |          |         |              |            | Anlæggelse  | > Besigtigelse | e 🔶 Vurderin | ig > Godkende | else 🗡 | Reparation | <u> </u> |
|------------------------------------|----------|---------|--------------|------------|-------------|----------------|--------------|---------------|--------|------------|----------|
| opgaver<br>ar ingen<br>ide opgaver | Police   | Skade   | 2<br>Rapport | Services   | Afregning   | Deltagere      | Beskeder     | <b>Filer</b>  |        |            |          |
|                                    | 🤗 Ny bes | ked @ S | kadens e-ma  | ailadresse | 🗊 Udvid all | e              |              |               |        |            |          |

Det er vigtigt at vælge om Beskeden skal være en Note eller en E-mail;

| 0 | ly besked 🚽 🙆 S | Skadens e-n |
|---|-----------------|-------------|
|   | E-mail          |             |
|   | Note            |             |

Vælg E-mail når der skal tages aktion af modtageren, og kræver at modtageren vælges!

| Ny e-mail                                                         |                   |  |  |  |  |
|-------------------------------------------------------------------|-------------------|--|--|--|--|
| Besked                                                            |                   |  |  |  |  |
| Synligt eksternt                                                  | 💿 Intern besked 🗊 |  |  |  |  |
| Modtager                                                          |                   |  |  |  |  |
| Vælg modtager                                                     |                   |  |  |  |  |
| Vedhæftede filer 🌀 Tilføj fra skaden 🛷 Tilføj fra egen PC Besked: |                   |  |  |  |  |
| B I ⊻ <5 <7 Verdana - 11pt                                        | •                 |  |  |  |  |

Vælg **Note** når der **ikke skal** tages aktion og behøver ingen modtager, f.eks. sagsinformation, eller dokumentation.

| Ny note                                                   |   |  |  |  |  |  |  |
|-----------------------------------------------------------|---|--|--|--|--|--|--|
| Synligt eksternt     O Intern besked                      |   |  |  |  |  |  |  |
| Vedhæftede filer 🕞 Tilføj fra skaden 🛷 Tilføj fra egen PC |   |  |  |  |  |  |  |
| B I ⊻ <                                                   | • |  |  |  |  |  |  |

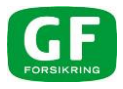

Skriv din besked og vælg kun en modtager såfremt du ønsker at vedkommende skal gøre noget aktivt. Kunden kan KUN se beskeder hvor man har valgt kunden på listen.

| N | y e-mail                                   |                  |             |
|---|--------------------------------------------|------------------|-------------|
| В | esked                                      |                  |             |
|   | Synligt eksternt                           | 🔘 Inte           | rn besked 📵 |
| M | lodtager                                   |                  |             |
|   |                                            |                  |             |
|   | Nuværende deltagere                        |                  |             |
|   | Bent Jakobsen                              | Sagsejer         | -           |
|   | Bent Jensen Tømrer & Snedkerfirma A/S - GF | -                | -           |
|   | Jan Runge Lyngård Petersen                 | Forsikringstager | (da-DK)     |
|   | Tidligere deltagere                        |                  |             |
|   | søren Olesen                               | -                | -           |
|   | DB Østjylland                              | Skadeservice     | -           |
|   | System                                     |                  |             |
|   | Send e-mail til mig selv                   | -                | -           |
|   | Scalepoint support                         | -                | -           |

Man kan vedhæfte filer fra skaden eller fra sin PC - vælge Tilføj filer fra skaden, det ser sådan ud.

| elg filer                  | 10.40 St.                      | 11              |            | ×   |
|----------------------------|--------------------------------|-----------------|------------|-----|
| IMG_5648.JPG               | IMG_5646.JPG                   | IMG_5643.JPG    | ^          | ^   |
| Size: 18,01 KB             | Size: 41,96 KB                 | Size: 14,74 KB  |            |     |
| IMG_5645.JPG               | IMG_5641.JPG                   | IMG_5640.JPG    |            | iú. |
| Size: 15,64 KB             | Size: 32,37 KB                 | Size: 46,01 KB  |            |     |
| PDF                        |                                |                 |            |     |
| Besigtigelsesrapport_29-06 |                                |                 |            | -   |
| Size: 17,59 KB             |                                |                 | ~          | ~   |
|                            |                                |                 | OK Annulle | er  |
| 114.11                     | and Hilberthem in Conservation | MININE INTERNET | OK Annulle | ər  |

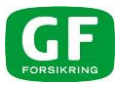

# **15. UDSÆTTE EN DEADLINE – UNDER "MINE OPGAVER"**

Man kan udsætte enhver deadline ved at trykke på datoen/teksten og udfylde ny dato samt altid skrive en årsag til udsættelsen.

Hvis deadlinen er rød er tidsfristen allerede overskredet.

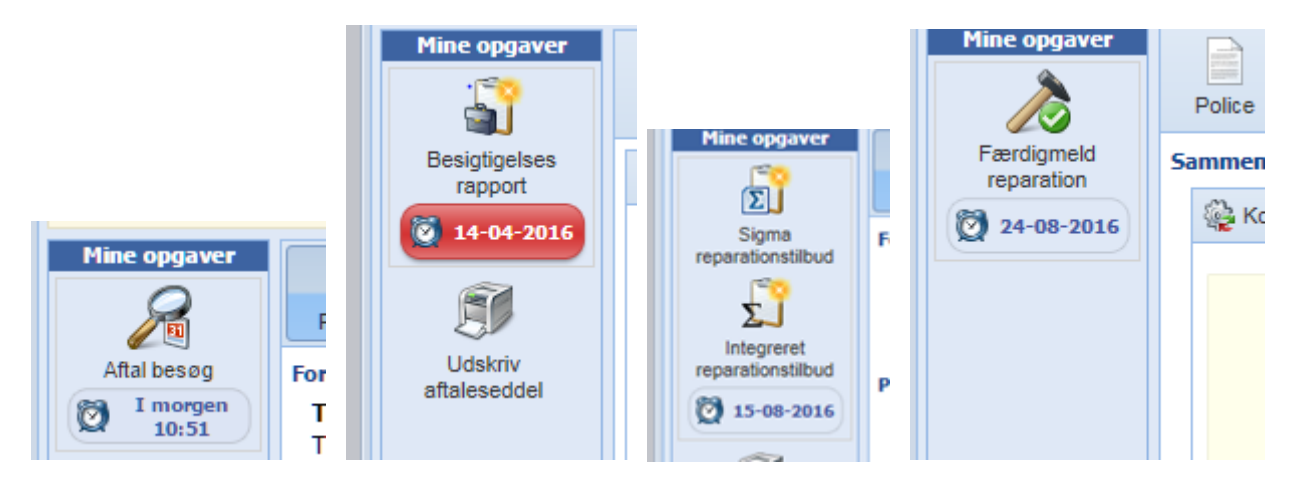

# Indsæt en ny fremtidig deadline

| Udsæt deadline                 | ×        |
|--------------------------------|----------|
| Nuværende deadline: 09-08-2016 |          |
| Ny deadline:                   |          |
| Årsag:                         |          |
|                                | ~        |
|                                | <b>v</b> |
|                                |          |
| ок                             | Annuller |

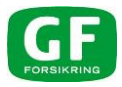

# 16. FÆRDIGMELD REPARATION

Når arbejdet er udført og kunden har accepteret udførelsen, skal man færdigmelde reparationen.

# Tryk på ikonet/teksten Færdigmeld reparation

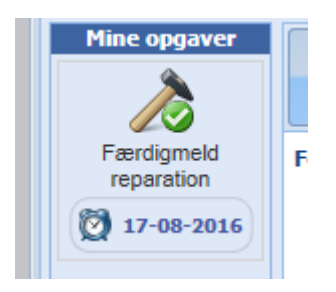

# Vælg Ja

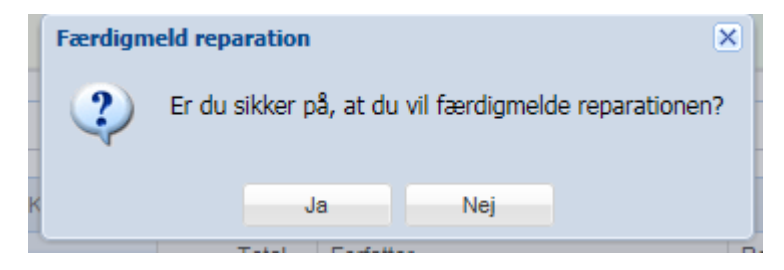

Ny status på opgaven bliver så Faktura

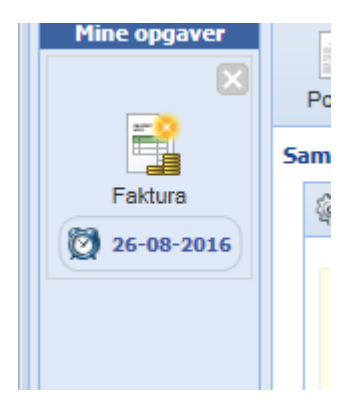

Man kan altid ændre tidsfristen ved at trykke på datoen – ved evt. mindre forsinkelse.

| × |
|---|
|   |
|   |
|   |
| ~ |
| ~ |
|   |

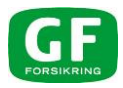

# **17. OPRET FAKTURA/KREDITNOTA**

Når opgaven er udført og færdigmeldt oprettes der faktura i henhold til aftalt pris/tilbud. (Først skal man huske at færdigmelde reparationen for at man kan fakturere.)

# Dernæst trykker man på teksten Faktura

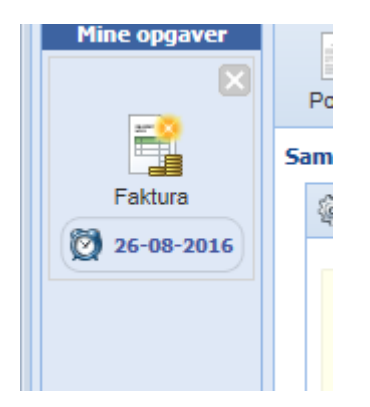

Eller man kan vælge fanebladet Afregning

| Police   | Skade | Σ<br>Rapport | Services | Afregning | Deltagere | Beskeder | <b>i</b> ler |  |
|----------|-------|--------------|----------|-----------|-----------|----------|--------------|--|
| Kundedel |       |              |          |           |           |          |              |  |

Her kan man få en oversigt over evt. tidligere afregninger faktura, afvisningsfaktura mv. på denne skadessag.

| Mir | ne f | akturarer       |                                                 |          |               |
|-----|------|-----------------|-------------------------------------------------|----------|---------------|
|     | G    | Tilføj udgift 🝷 | 📋 Detaljer 🗊 Udskriv 🛛 🔂 Afvis 🧪 Redigér 🗙 Slet |          |               |
|     |      | Dato            | Vedrørende                                      | Beløb    | Status        |
|     |      | 21-07-2016      | Afvisningsfaktura #974                          | 1.062,50 | Ikke godkendt |
|     |      |                 |                                                 |          |               |

Eller Tilføj udgift/Faktura/Kreditnota/Aconto

| Mine fakturarer             |         | Mi | ne fa                   | kturarer                            | a) O musicu                         | 60 martine | 728. |
|-----------------------------|---------|----|-------------------------|-------------------------------------|-------------------------------------|------------|------|
| Faktura<br>Kreditnota       | Udskriv | Be | 4                       | Acontoud<br>Kreditnoti<br>Opret usp | betaling<br>a<br>ecificeret faktura |            | 0    |
| Opret uspecificeret faktura |         | I  | Contraction Contraction |                                     |                                     |            |      |
| Betalinger                  |         |    | Beta                    | lingsdato                           | Fra                                 |            |      |

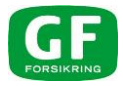

**Udfyld faktura** med jeres eget fakturanummer og alle ydelserne hentes automatisk fra Reparationstilbuddet (hvis det er opdateret) og man kan tilføje underbilag via Tilføj ikonet.

| 0           | pret faktura                                           |            |        |          |                 | ×                     |
|-------------|--------------------------------------------------------|------------|--------|----------|-----------------|-----------------------|
| E<br>E<br>R | akturanummer: 09-08-2016 apport                        |            |        |          | B               | apportdetaljer        |
|             | 🥔 Slet alt                                             |            |        |          |                 |                       |
|             | Overskrift                                             | Kategori   | Enhed. | Antal    | Aftalepris *    | Salgspris *           |
|             | vindue + terrasse dør + 2 løse rammer                  | Materialer | sum    | 1        | 11.250,00       | 11.250,00             |
|             | Tømrerarbejde                                          | Løn        | timer  | 16       | 392,00          | 6.272,00              |
|             | Murarbejde ved beskadiget sålbænke og sten i lysninger | Diverse    | stk    | 1        | 11.850,00       | 11.850,00             |
|             | Fuge + diverse                                         | Diverse    | stk    | 1        | 850,00          | 850,00                |
|             | affald                                                 | Diverse    | stk    | 1        | 350,00          | 350,00                |
|             | Tilføj linje                                           |            |        |          |                 |                       |
|             |                                                        |            |        |          |                 |                       |
|             | * ekskl. moms                                          |            |        | Sub<br>M | total:<br>loms: | 30.572,00<br>7.643,00 |
|             |                                                        |            |        |          | Total:          | 38.215,00             |
| E           | aktura bemærkning                                      |            |        |          |                 |                       |
|             |                                                        |            |        |          |                 |                       |
| v           | edhæftede filer                                        |            |        |          |                 |                       |
|             |                                                        |            |        |          |                 | 📑 Tilføj              |
|             |                                                        |            |        |          | ОК              | Annuller              |

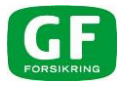

På side to er der mulighed for at tilføje udgifter afholdt af kunden eller betalinger til kunden for evt. eget arbejde mv.

| Forsikringstagers udgifter |                      | × |
|----------------------------|----------------------|---|
| Egenbetaling               |                      | _ |
| Selvrisiko:                | 0,00                 |   |
| Afskrivning:               | 0                    |   |
| Forsikringstagers udgifter |                      | - |
| Beløb:                     | 0                    |   |
| Beskrivelse:               | Kundens eget arbejde |   |
| Kontanterstatning          |                      | - |
| Beløb:                     | 0                    |   |
| Beskrivelse:               |                      |   |
|                            |                      |   |
|                            | OK Annuller          | • |

# Eksempel på takseringsfaktura

| <b>GF Forsikring</b><br>Jernbanevej 65<br>5210 Odense NV | Fakturanummer:<br>Fakturadato:<br>Betalingsdato: | 974<br>21-07-2016<br>20-08-2016 |
|----------------------------------------------------------|--------------------------------------------------|---------------------------------|
| Skadeadresse:<br>@Strandbakken 72                        | Reference:<br>Skadenummer:                       | 3437299                         |
| 4736 Karrebæksminde                                      | Forsikringsselskab:                              | GF Forsikring                   |

| Titel     | Kategori | Enhed | Antal | Enhedspris | Salgspris |
|-----------|----------|-------|-------|------------|-----------|
| Taksering | Diverse  | timer | 1     | 850,00     | 850,00    |

| Subtotal: 850,00 Moms: 212,50 | Total: 1.062,50 |
|-------------------------------|-----------------|
|-------------------------------|-----------------|

Under fanebladet Afregning kan man finde sin/sine faktura.

| Police     | Skade | Σ<br>Rapport | Services | Afregning | Deltagere | Beskeder | G<br>Filer |
|------------|-------|--------------|----------|-----------|-----------|----------|------------|
| Kundadal   |       |              |          |           |           |          |            |
| Kundedel - |       |              |          |           |           |          |            |

Man kan se sine faktura og om disse er afregnet.

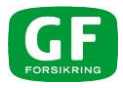

| Ku  | ndedel            |            |          |             |       |
|-----|-------------------|------------|----------|-------------|-------|
|     | 違 Tilføj udgift 🗸 | 📋 Detaljer | o Afvis  | 🥖 Redigér   | X Sle |
|     | Dato              | Vedrørend  | e        |             |       |
| S   | Selvrisiko:       | 0,00       |          |             |       |
| А   | Afskrivning:      | 0,00       |          |             |       |
| Mir | ne fakturarer —   |            |          |             |       |
|     | 📴 Tilføj udgift 🗸 | 📋 Detaljer | 🗊 Udskri | v 🛛 🔂 Afvis | 🥖 Rea |
|     | Dato              | Vedrørend  | e        |             |       |
|     | 09-08-2016        | Faktura #1 | 234      |             |       |
|     | Totalbeløb38.215  | ,00        |          |             |       |
| Bet | talinger —        |            |          |             |       |
| I   | 🐻 Detaljer        |            |          |             |       |
|     | Betalingsdato     | Fra        |          |             |       |

Når faktura er afsendt vil skadens status ændre sig til at selskabet skal godkende/afregne fakturaen og Fakturaen afregnes og skaden lukkes herefter af selskabet

| Andres opgaver   | Andres opgaver |
|------------------|----------------|
| Godkend udgifter | Luk sag        |
| Opret opgave     |                |
| 28 Opret opgave  | 🔛 Opret opgave |

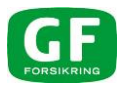

### **18. USPECIFICERET FAKTURA**

Nogle gange er det ikke muligt at sende en Takseringsfaktura. Det kan være fordi at I har været bestilt forkert på sagen, så I ikke har været bestilt til en Besigtigelse eller fordi at I er blevet fjernet fra reparationen.

I nogle af disse tilfælde er skadebehandleren nød til at hjælpe jer med at ændre på sagen, men i nogle tilfælde kan i bruge den uspecificerede fakturaen i stedet for Takseringsfakturaen.

#### Her kan I benytte den uspecificerede faktura:

I er ikke blevet bestilt til en Besigtigelse, men kun til et reparationstilbud og det er aftalt at i kan sende en faktura for takseringen/tilbudsgivningen.

### Her skal I ikke benytte den uspecificerede faktura:

I er blevet bestilt til besigtigelse, i har sendt besigtigelsesrapport men i er stadigvæk aktive på reparationen.

Det er vigtigt at I ikke bruger den "uspecificerede faktura" men at I beder om at blive fjernet fra reparationen. Ellers bliver i ved med at stå som ansvarlige for reparationen og systemet beder jer om at færdigmelde reparationen og sende en alm. faktura.

|                  |                 | Σ              | $\sim$    |           | <u>_</u>                                                       | 2         |          |                                             |  |  |
|------------------|-----------------|----------------|-----------|-----------|----------------------------------------------------------------|-----------|----------|---------------------------------------------|--|--|
| Polic            | e Skade         | Rapport        | Services  | Afregning | Deltagere                                                      | Beskeder  | Filer    | For at oprette en                           |  |  |
| Mine f           | akturarer —     |                |           |           | ind un                                                         | der faneb | ladet "  | uspecificeret faktura går du<br>Afregning". |  |  |
|                  | Tilføj udgift 👻 | 📋 Detaljer     | 🗊 Udskriv | o Afvis   | Under                                                          | mine fak  | turaer l | klikker du på "Tilføi udgift" og            |  |  |
| Acontoudbetaling |                 |                |           |           | der vælger du "Opret uspecificeret faktura".                   |           |          |                                             |  |  |
| 1                | Kreditnota      |                |           |           | -<br>-<br>- Devetter ekriver du jeres fekturenummer, redigerer |           |          |                                             |  |  |
|                  | Opret uspecif   | iceret faktura |           |           | linjern                                                        | e hvis de | r er bel | nov for det og klikker på 'OK'.             |  |  |

| PO  | псе ъкаде          | Rapport Servi       | ces Atregning | Deitagere | Beskeder | Filer                                 |          |  |  |  |  |
|-----|--------------------|---------------------|---------------|-----------|----------|---------------------------------------|----------|--|--|--|--|
| Opg | Opgørelsesoversigt |                     |               |           |          |                                       |          |  |  |  |  |
| Sk  | Skadeudgifter      |                     |               |           |          |                                       |          |  |  |  |  |
| Ē   | 🖡 Tilføj udgift 👻  | 🗊 Vis 📋 Detaljer    | 🛛 🐻 Afvis 🗙   | Slet      |          |                                       |          |  |  |  |  |
|     | Dato               | Vedrørende          |               |           |          | Beløb                                 | Status   |  |  |  |  |
|     | Aagaard Jense      | n A/S               |               |           |          | , , , , , , , , , , , , , , , , , , , |          |  |  |  |  |
| Ē   | 25-08-2017         | Takseringsfaktura # | 7650          |           |          | 1.062,50                              | Godkendt |  |  |  |  |
|     | Leif Sabroe Pet    | ersen               |               |           |          |                                       |          |  |  |  |  |

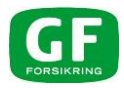

# **19. TILBUD SOM FAKTURA – START OPGAVEN**

Som samarbejdspartner har I mulighed for at starte udbedringen med det samme (hvis I vurderer at skaden er under ECB-systemets variable beløbsgrænse).

I kan derfor nøjes med kun at sende faktura, i stedet for både at sende faktura og reparationstilbud, såfremt skaden er under beløbsgrænsen. Der skal dog altid være en besigtigelsesrapport med dækning og fotos.

Det fungerer således:

- 1. I markerer at beløbet er under beløbsgrænsen (gøres på to forskellige måder se nedenfor).
- 2. I udbedrer skaden.
- 3. I færdigmelder skaden.
- 4. I opretter jeres faktura (som indeholder de oplysninger I normalt taster i jeres reparationstilbud).

### Hvis I er bestilt til både besigtigelse og reparation.

1. Hvis I er bestilt til besigtigelse markerer I med et flueben at I kan udbedre skaden under beløbsgrænsen i besigtigelsesrapporten som tidligere nævnt under Besigtigelse.

### Hvis I kun er bestilt til reparation.

- 1. Hvis I er bestilt til reparation vil ECB-systemet tage udgangspunkt i at I kan udbedre skaden for beløbet.
- 2. I vil derfor få en ny opgave der hedder "Start opgaven" nede i venstre hjørne af skærmbilledet.
- 3. Ved at klikke på "Start opgaven" skal I/du tage stilling til om I kan udbedre skaden under beløbsgrænsen eller ej.

Hvis I vælger "Ja" bliver tilbuddet sendt som faktura og hvis I vælger "Nej" bliver I/du bedt om at sende et almindeligt reparationstilbud.

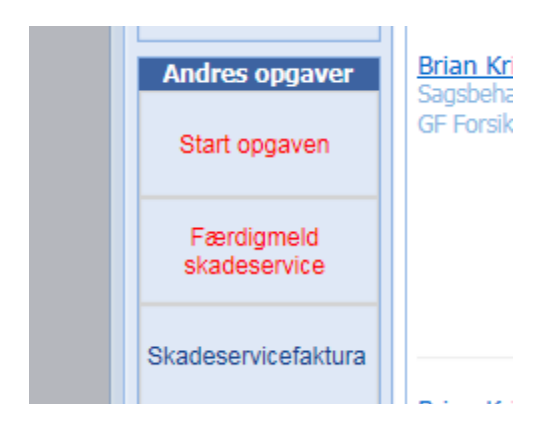

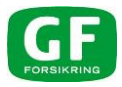

# 20. ACONTOBEGÆRING PÅ STØRRE OPGAVER

Der kan indsendes en acontobegæring efter nærmere aftale med distriktstaksator, men kun såfremt skaden strækker sig over en længere periode og samtidigt beløbsmæssigt har en sådan karakter, at afregningen bør deles i to eller flere betalingsrater.

Man fakturere derfor kun en del af det aftalte og indsendte Reparationstilbud

# Vælg Fanebladet Afregning

| Police   | Skade       | Σ<br>Rapport | Services | Afregning | Deltagere | Beskeder | G<br>Filer |
|----------|-------------|--------------|----------|-----------|-----------|----------|------------|
| Kundedel |             |              |          |           |           |          |            |
| 🗟 Tilfø  | ij udgift 👻 | Detaljer     | 🗟 Afvis  | 🥖 Redigér | 🗙 Slet    |          |            |

# Vælg Acontoudbetaling

| Κι | unde  | del           |            |         |                                              |        |
|----|-------|---------------|------------|---------|----------------------------------------------|--------|
|    |       | Tilføj udgift | - 📋 De     | etaljer | o Afvis                                      | 🥖 Rec  |
|    |       | Dato          | Ved        | rørende | •                                            |        |
| 1  | Selvr | isiko:        | 1.7        | 44,00   |                                              |        |
|    | Afskr | rivning:      | 0,0        | 00      |                                              |        |
| M  | ine f | akturarer –   |            |         |                                              |        |
|    |       | Tilføj udgift | - 📋 De     | etaljer | 🗊 Udskr                                      | iv 🐻 A |
|    |       | Acontoud      | etaling    |         |                                              |        |
|    |       | Kreditnota    |            |         |                                              |        |
| Be |       | Opret usp     | ecificeret | faktura | <u>}                                    </u> |        |
|    |       | Detaljer      |            |         |                                              |        |
|    | Beta  | alingsdato    | Fra        |         |                                              |        |

# Udfyld aftalt Acontoandel

| Veorareooe                                           | Delan Status |          |        |       |              |             |
|------------------------------------------------------|--------------|----------|--------|-------|--------------|-------------|
| Registrer acontoudbetaling                           | 9            |          |        |       |              | ×           |
| Fakturanummer:<br>Fakturadato: 09-08-2016<br>Rapport |              |          |        |       |              |             |
| 🥔 Slet alt                                           |              |          |        |       |              |             |
| Overskrift                                           |              | Kategori | Enhed. | Antal | Aftalepris * | Salgspris * |
| Acontobetaling                                       |              | Diverse  | sum    | 1     | 0,00         | 0,00        |

Betalingsfristen for 1. aconto kan ligeledes nedsættes fra netto 30 dage - efter aftale med distriktstaksator/hovedkontoret.

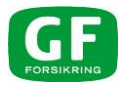

# 21. MODTAGET FOR MANGE PENGE? TILBAGEBETALING

Det kan ved en fejl ske, at I får indbetalt et forkert beløb eller dobbelt honorar på jeres firmakonto og gerne retmæssigt vil returnere beløbet til GF Forsikring.

Beløbet kan indbetales på GF Forsikrings konto og venligst påføre skadenummeret som beløbet skal retur til.

### Reg. 5051 Konto 1189842

På forhånd tak for hjælpen

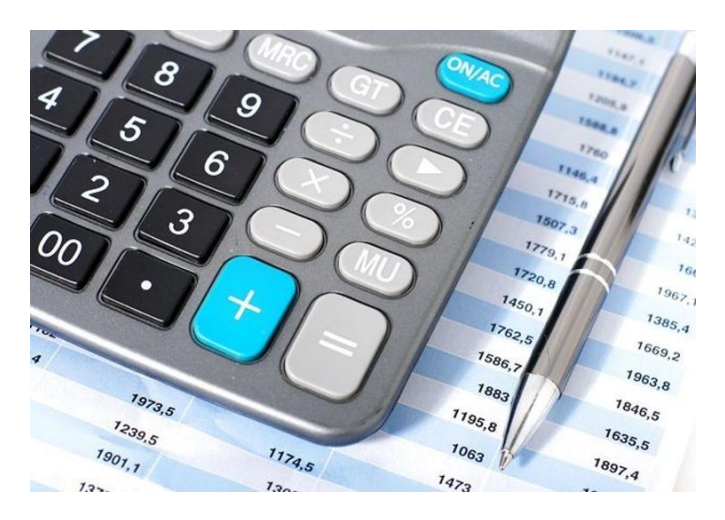

På samme måde som man indsender en Acontofaktura - kan man oprette en Kreditnota.

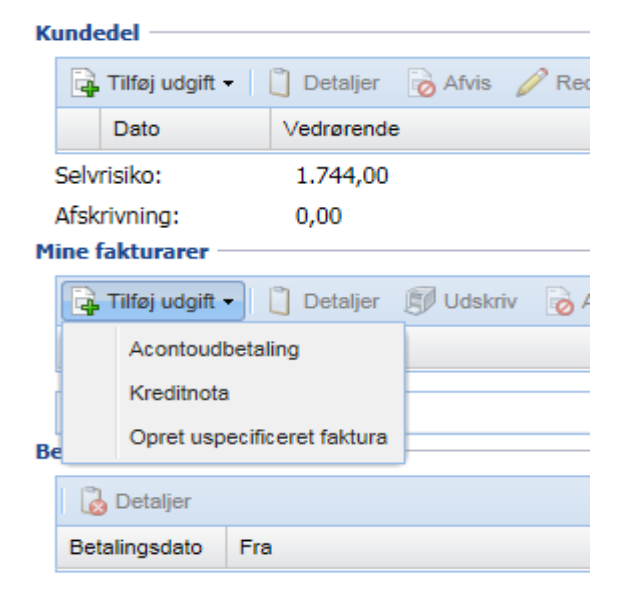

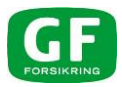

# 22. KUNDEN ORIENTERES LØBENDE ONLINE VIA ECB

Vores fælles kunde orienteres løbende via ECB og får bl.a. e-mail med et link til sagen ved selve GF Forsikrings anlæggelse af sagen via GF hovedkontoret.

Kunden får kun Beskeder når du vælger kunden i Beskeder.

Herudover kan kunden tilgå sagen via det tilsendte link og løbende se skadens;

Status, Kontaktinformation og lidt Historik i form af aftalerne som I og GF taster ind i ECB.

| icenummer: 3620921<br>rsikringstager: Knud Selersbøl Østergaard<br>adeadresse: Hybenvej 34 , 4100 Ringsted<br>adeårsag: Svamp |                         | Skadenummer: 3405733<br>Skadedato: 01-02-2016<br>Anmeldelsesdato: 03-05-2016<br>Betingelser/vilkår: 41-3 |                   |
|----------------------------------------------------------------------------------------------------|-------------------------|----------------------------------------------------------------------------------------------------|-------------------|
|                                                                                                    |                         |                                                                                                    |                   |
|                                                                                                    |                         |                                                                                                    |                   |
| vad sker der på ska                                                                                                    | den                     |                                                                                                    |                   |
| vad sker der på ska                                                                                                    | den<br>②                | 3                                                                                                    |                   |
| lvad sker der på skar                                                                                                    | den<br>2<br>Godkendelse | 3<br>Udbedring                                                                                           | (4)<br>Afslutning |

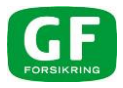

### 23. BESTIL SELV SKADESERVICE

I kan nu i ECB selv bestille et skadeservicefirma såfremt det er påkrævet for skadestop eller affugtning. Således er kunden og I meget hurtigere og GF ofte bedre hjulpet, men skal benyttes med omtanke.

Man kan **kun** bestille skadeservice hvis man er Besigtigelsesansvarlig – dvs. I er blevet rekvireret til at udarbejde en Besigtigelsesrapport og måske afgive et tilbud.

Under fanebladene vælger du Services

|   | Sagsejer: | Ce    | echie Hinseth | Kristians 🧉 | 6          | Sektor:       | Privat        | 1               |            |               |
|---|-----------|-------|---------------|-------------|------------|---------------|---------------|-----------------|------------|---------------|
|   |           |       |               |             | Anlæggelse | > Besigtigels | 2 🔪 Vurdering | ) 🔰 Godkendelse | Reparation | 🔪 Afregning 🔪 |
|   |           | A A   | Σ             | X           |            |               | 8             |                 |            |               |
| 2 | Police    | Skade | Rapport       | Services    | Afregning  | Deltagere     | Beskeder      | Filer           |            |               |

Nederst kan man trykke på Bestil Skadeservice

| Skadeservice       |                       |
|--------------------|-----------------------|
| Innen skadesenvire | 🐉 Bestil skadeservice |
| Ingen skabese vice |                       |

Tag stilling til om anmodningen er er akut/haster – lig med flueben, samt skriv kort besked om den ønskede indsats demontering, affugtning mv.

| DB Vestjylland                                                                                                    | Skift skadeservicefirma |   |
|----------------------------------------------------------------------------------------------------|-------------------------|---|
| <ul> <li>Bødkervej 1 A</li> <li>7600 Struer</li> <li>Køretid og afstand: 52 minutter / 52 km</li> <li><u>Vis rute på kort</u></li> </ul> | Anmodning er akut       |   |
| sked til skadeservice 🚯 ———————————————————————————————————                                                                              |                         | - |
|                                                                                                    |                         |   |
|                                                                                                    |                         |   |
|                                                                                                    |                         |   |

Så tager **Skadeservice** kontakt til kunden og udarbejder rapport mv.

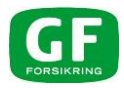

# 24. BESTIL SELV ANDET HÅNDVÆRKERFAG

I kan nu i ECB selv bestille et andet håndværkerfag til at bistå jer med opgaven og dermed kun stå for eget fag. Således er kunden og I meget hurtigere og GF ofte bedre hjulpet, men skal benyttes med omtanke.

Man kan **kun** bestille et andet håndværkerfag hvis man er Besigtigelsesansvarlig – dvs. I er blevet rekvireret til at udarbejde en Besigtigelsesrapport og måske afgive et tilbud.

Under fanebladene vælger du Services

| <br>Sagsejer: | Ce    | ecilie Hinseth | Kristians 🧉 | ۵          | Sektor:        | Privat [      | J           |            |              |     |
|---------------|-------|----------------|-------------|------------|----------------|---------------|-------------|------------|--------------|-----|
|               |       |                |             | Anlæggelse | > Besigtigelse | e 🔪 Vurdering | Godkendelse | Reparation | n 🔪 Afregnin | g > |
|               | A A   | Σ              | X           |            |                | 2             |             |            |              |     |
| Police        | Skade | Rapport        | Services    | Afregning  | Deltagere      | Beskeder      | Filer       |            |              |     |

Nederst kan man trykke på Bestil reparationstilbud

| Police   | Skade         | Σ<br>Rapport  | Services   | Afregning                 | Deltagere | Beskeder | Giler Filer | ළු or                      | date |
|----------|---------------|---------------|------------|---------------------------|-----------|----------|-------------|----------------------------|------|
| Tidspu   | nkt for besi  | gtigelse:     | 11-10-     | 2017 10: <mark>4</mark> 5 |           |          |             |                            |      |
| Dæknir   | ng:           |               | Dække      | t                         |           |          |             |                            |      |
| 🗍 Vis    | besigtigelse  | esrapport (1  | 3-12-2017) |                           |           |          |             |                            |      |
| Ca His   | torik for bes | sigtigelsesra | apport     |                           |           |          |             |                            |      |
|          |               |               |            |                           |           |          |             | 🛐 Bestil reparationstilbud |      |
| Reparati | on #1         |               |            |                           |           |          |             |                            |      |
| Status:  |               | Es            | timering   |                           |           |          |             |                            |      |

Benyt kun GF Netværket og vælg det korrekte fag, samt skriv kort besked om den ønskede indsats/opgave hos kunden.

| /æl        | Netværkshå<br>g håndværker                                            | ndværker 💿 E                                                             | kstern håndværker               |                                   |
|------------|-----------------------------------------------------------------------|--------------------------------------------------------------------------|---------------------------------|-----------------------------------|
| Pr         | ofession:                                                             | Tømrer                                                                   |                                 |                                   |
| 120        | Lillad at papedvr                                                     | de reportion invicunder heidhordr                                        |                                 |                                   |
|            | Håndværker                                                            |                                                                          | Køretid                         | Afstand                           |
| d'a        | Håndværker<br>Bent Jensen Tøm                                         | rer & Snedkerfirma A/S - GF                                              | Køretid<br>0:06                 | Afstand<br>5 km                   |
| <b>(</b> ) | Håndværker<br>Bent Jensen Tøm<br>H. Juul Mikkelsen                    | rer & Snedkerfirma A/S - GF<br>A/S - GF                                  | Køretid<br>0:06<br>0:45         | Afstand<br>5 km<br>45 km          |
| ¢,         | Håndværker<br>Bent Jensen Tøm<br>H. Juul Mikkelsen<br>Tømrer & Snedke | rer & Snedkerfirma A/S - GF<br>A/S - GF<br>rfirmaet Jan Myrthue A/S - GF | Køretid<br>0:06<br>0:45<br>0:54 | Afstand<br>5 km<br>45 km<br>51 km |

Så tager Håndværkstaksatoren fra den nye fag kontakt til kunden og udarbejder tilbud.